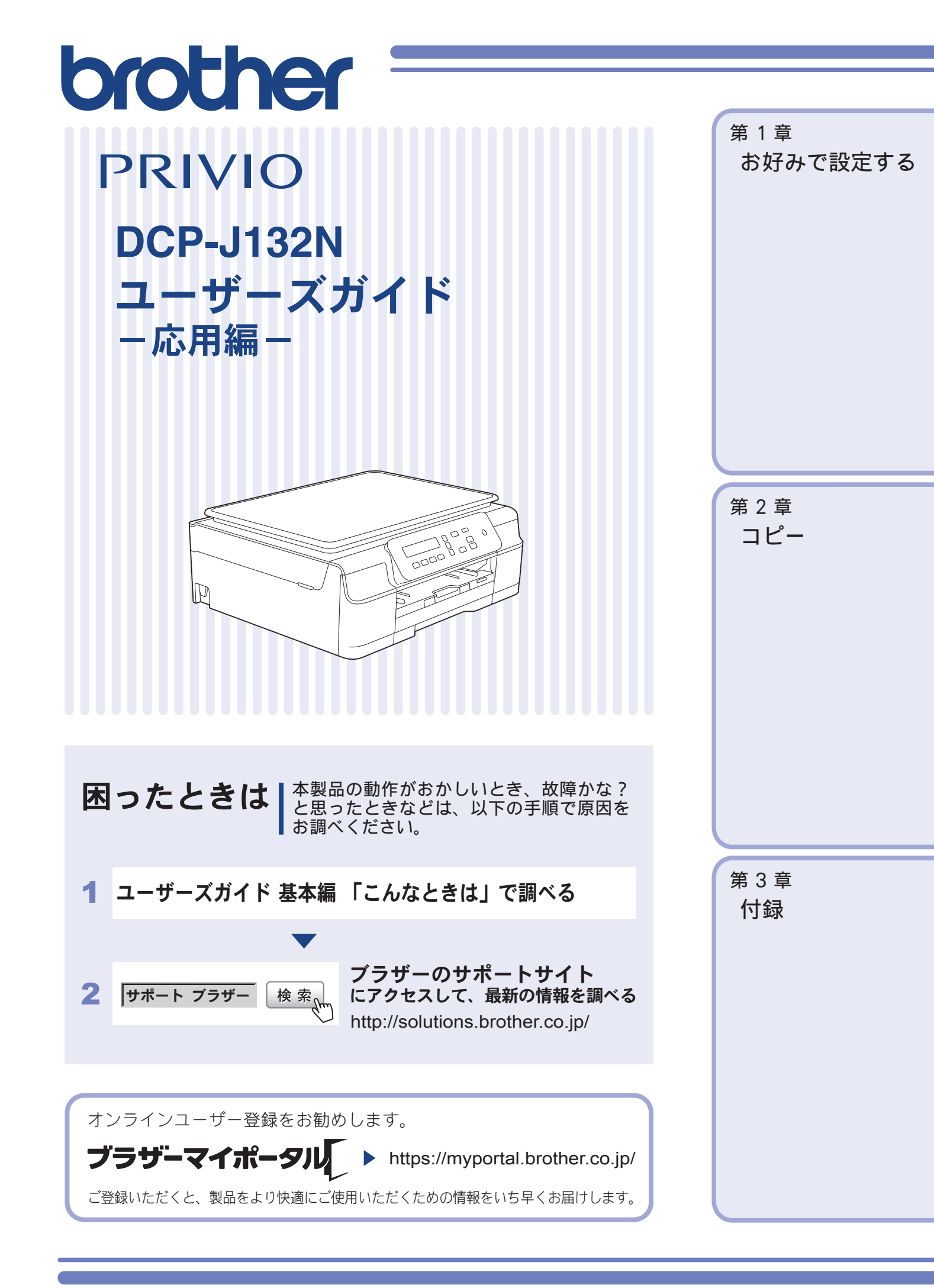

# マニュアルの構成

本製品には次のマニュアルが用意されています。目的に応じて各マニュアルをご活用ください。 ■ はじめにお読みください

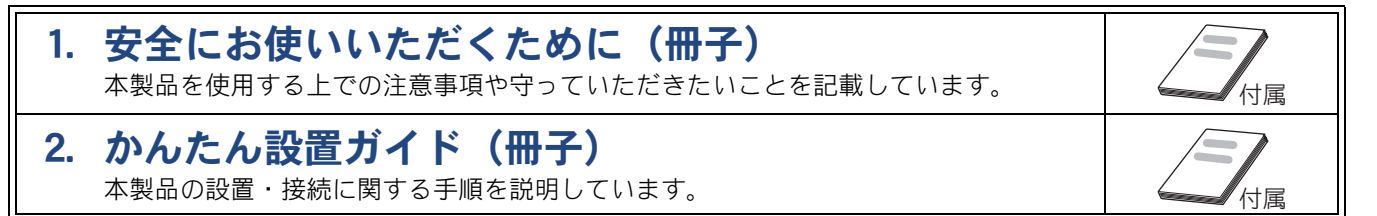

## ■ 用途に応じてお読みください

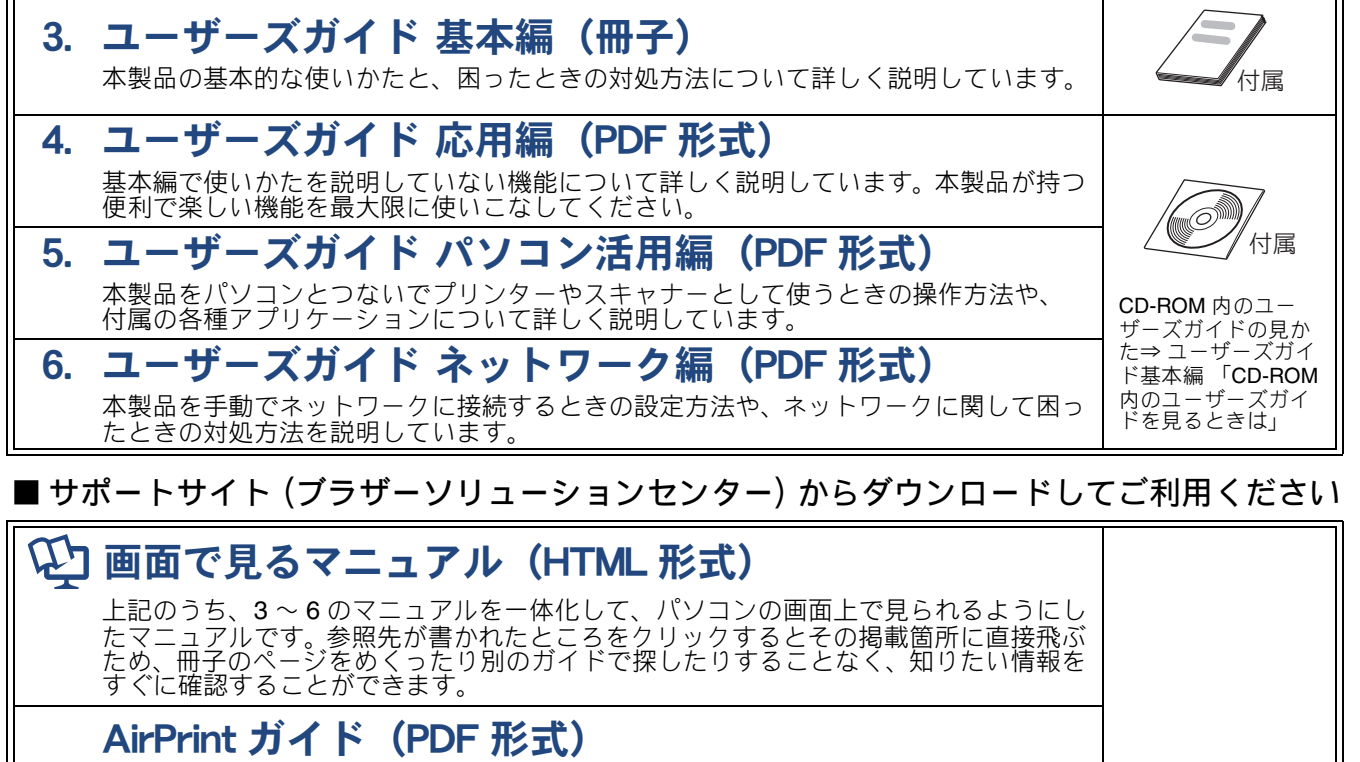

サポートサイト

http://solutions.brother.co.jp/

iOS を搭載した携帯端末や、OS X v10.7.x 以降の Macintosh からデータを直接印刷する 方法を説明しています。

Google クラウドプリントガイド (PDF 形式) 本製品に Google アカウント情報を登録し、Google クラウドプリントサービスを利用し てデータを印刷する方法を説明しています。

# モバイルプリント&スキャンガイド(PDF 形式)

Android™ や iOS を搭載した携帯端末からデータを印刷する方法や、本製品でスキャンしたデータを携帯端末に転送する方法を説明しています。

最新版のマニュアルは、サポートサイト(ブラザーソリューションセンター)からダウンロードできます。 http://solutions.brother.co.jp/

# 目次

| マニュアルの構成2                         |
|-----------------------------------|
| 目次                                |
| 本書の見かた4                           |
| 編集ならびに出版における通告4                   |
| ソフトウェアは最新の状態でお使いいただくことを<br>お勧めします |
|                                   |

# 第1章 お好みで設定する ......5

### お好みで設定してください

| 画面の設定を変更する     | 3 |
|----------------|---|
| 画面のコントラストを調整する | 6 |
| 自動電源オフ時間を設定する  | 7 |

# 第2章 コピー ......9

## 多彩なコピー機能

| いろいろなコピー        | 10 |
|-----------------|----|
| スタック/ソートコピーする   |    |
| レイアウトコピーする      | 11 |
| インクを節約してコピーする   |    |
| 原稿の地色を除去してコピーする | 13 |

# 

| 用語解説 | 16 |
|------|----|
| 索引   | 18 |

# 本書の見かた

# 本書で使用されている記号

本書では、下記の記号が使われています。

知っていると便利なことや、補足を記載しています。

編集ならびに出版における通告

🚺 本書に掲載されている画面は、実際の画面と異なることがあります。

本マニュアルならびに本製品の仕様は予告なく変更されることがあります。

ブラザー工業株式会社は、本マニュアルに掲載された仕様ならびに資料を予告なしに変更する権利を 有します。また提示されている資料に依拠したため生じた損害(間接的損害を含む)に対しては、出 版物に含まれる誤植その他の誤りを含め、一切の責任を負いません。

© 2013 Brother Industries, Ltd. All rights reserved.

# ソフトウェアは最新の状態でお使いいただくことをお勧めします

弊社ではソフトウェアの改善を継続的に行なっております。 最新のドライバーに入れ替えると、パソコンの新しい **OS** に対応したり、印刷やスキャンなどの際の トラブルを解決できることがあります。また、本体のトラブルは、ファームウェア(本体ソフトウェ ア)を新しくすることで解決できることがあります。

最新のドライバーやファームウェアは、弊社サポートサイト(ブラザーソリューションセンター)か らダウンロードしてください。ダウンロードやインストールの手順についても、サポートサイトに掲 載されています。http://solutions.brother.co.jp/

ダウンロードを始める前に、まず、ユーザーズガイド 基本編「最新のドライバーやファームウェアを サポートサイトからダウンロードして使うときは」をご覧ください。

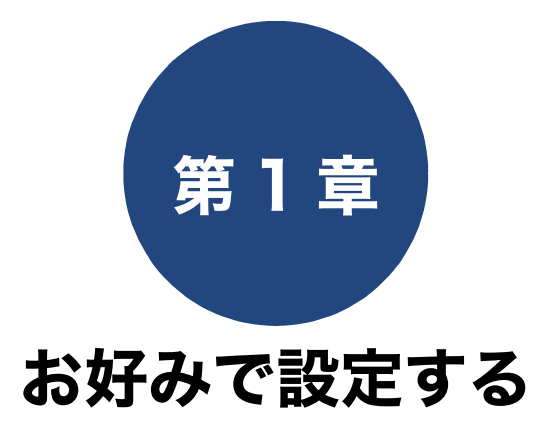

## お好みで設定してください

| 画面の設定を変更する 6   |
|----------------|
| 画面のコントラストを調整する |
| 自動電源オフ時間を設定する  |

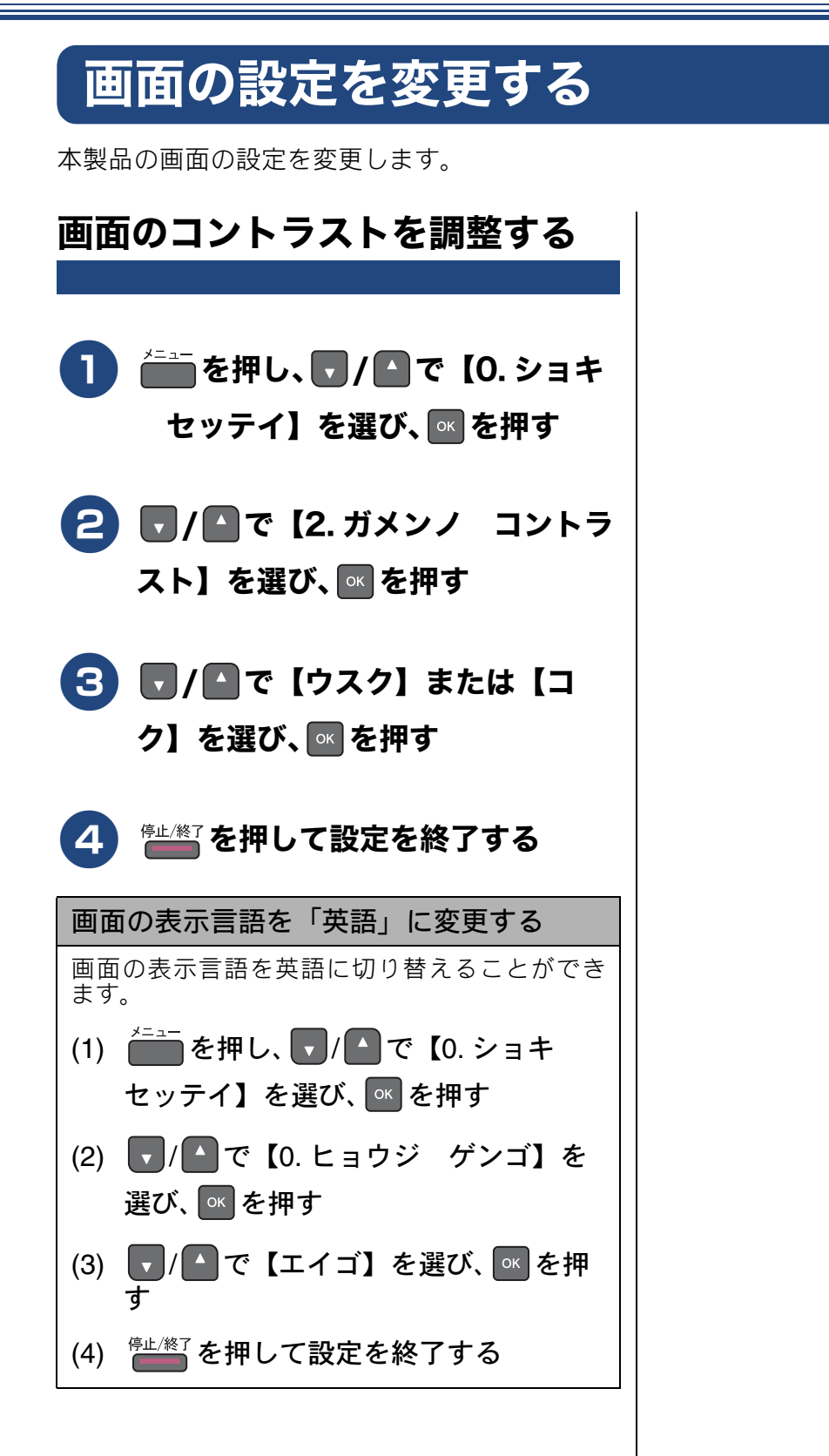

## お好みで設定してください

# 自動電源オフ時間を設定する

自動電源オフで設定した時間を経過すると、本製品の電源をオフにします。 お買い上げ時は【オフ】に設定されています。【オフ】の場合は、自動で電源オフになりません。

- 図 自動電源オフ時間を設定していても、下記の場合は自動でオフになりません。
  - 本製品が無線 LAN に接続している場合
  - •【8. ムセン LAN ユウコウ】を【オン】に設定している場合

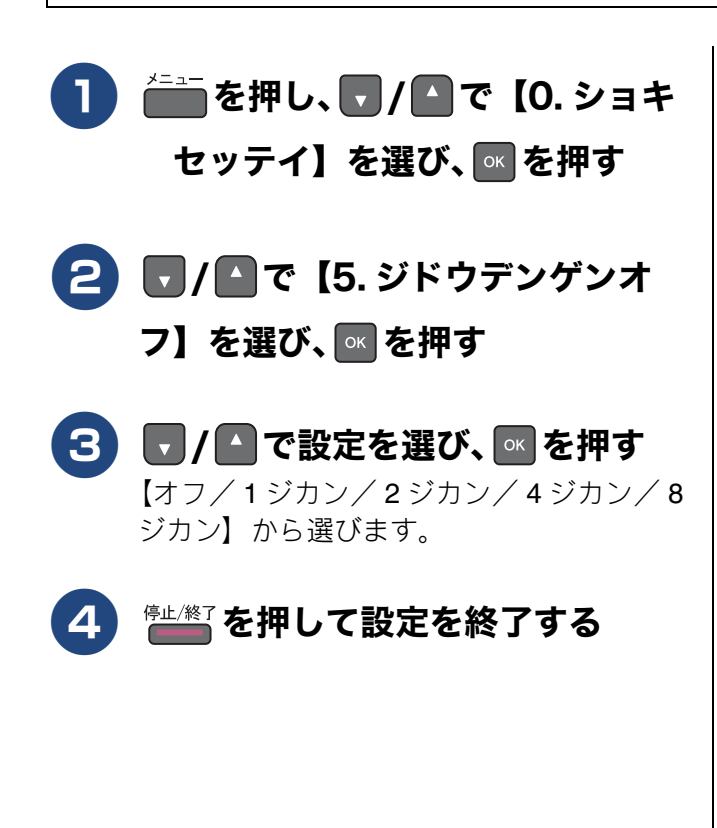

## Memo

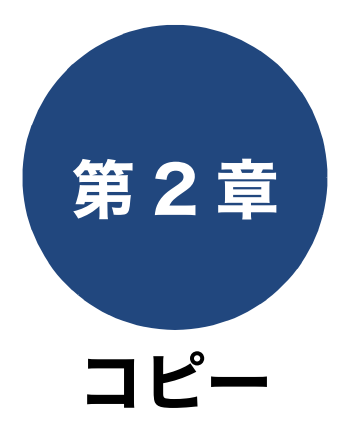

## 多彩なコピー機能

| いろいろなコピー                       | 10   |
|--------------------------------|------|
| スタック/ソートコピーする                  | 10   |
| レイアウトコピーする                     | 11   |
| 2 枚または 4 枚の原稿を 1 枚の A4 記録紙に並べて |      |
| コピーする(N in 1 コピー)              | . 11 |
| カードの両面を1枚の A4 記録紙にコピーする        |      |
| (ID カードコピー)                    | . 12 |
| 1 枚の原稿を複数枚の A4 記録紙に分けて拡大する     |      |
| (ポスターコピー)                      | . 12 |
| インクを節約してコピーする                  | 13   |
| 原稿の地色を除去してコピーする                | 13   |

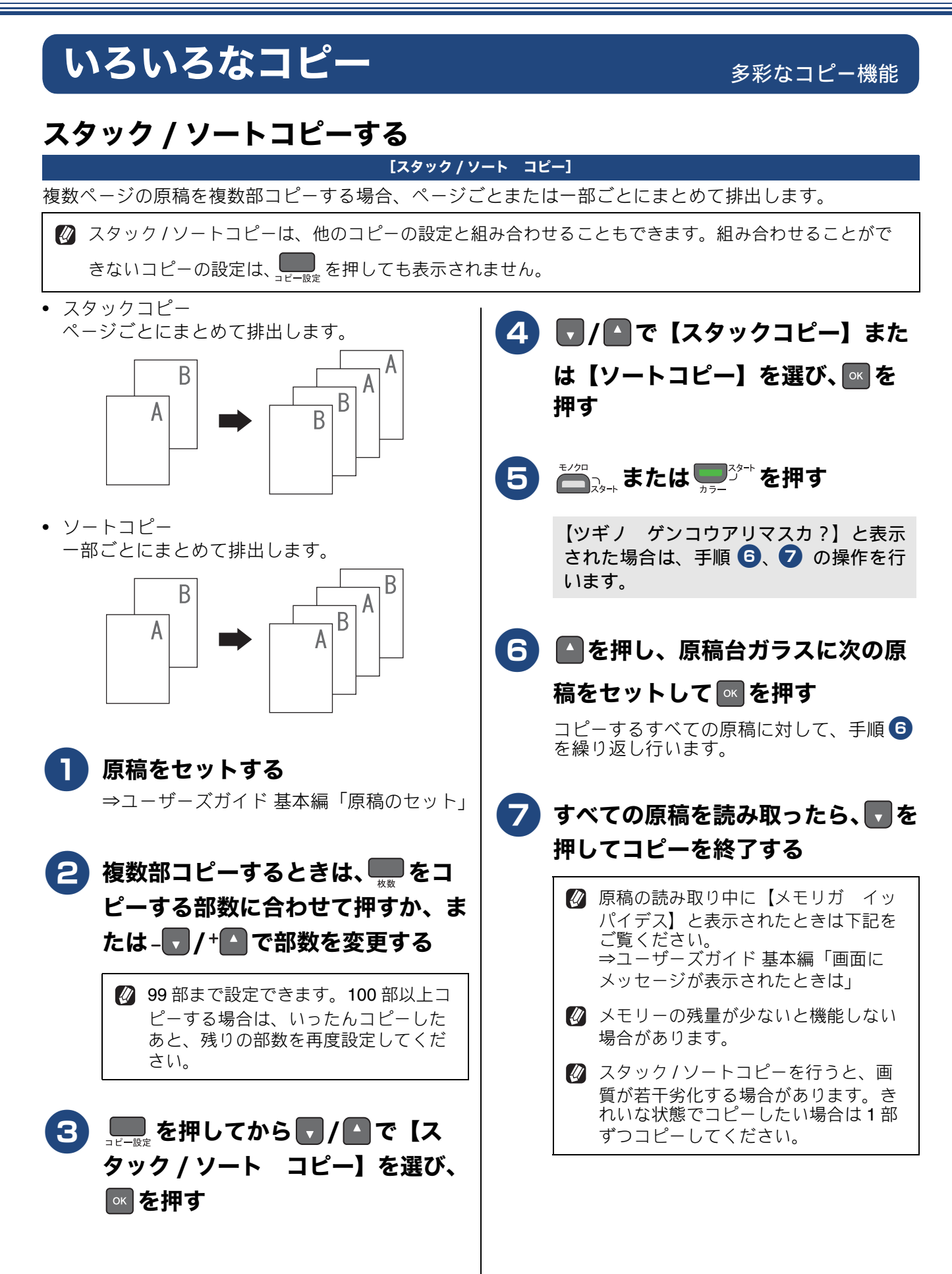

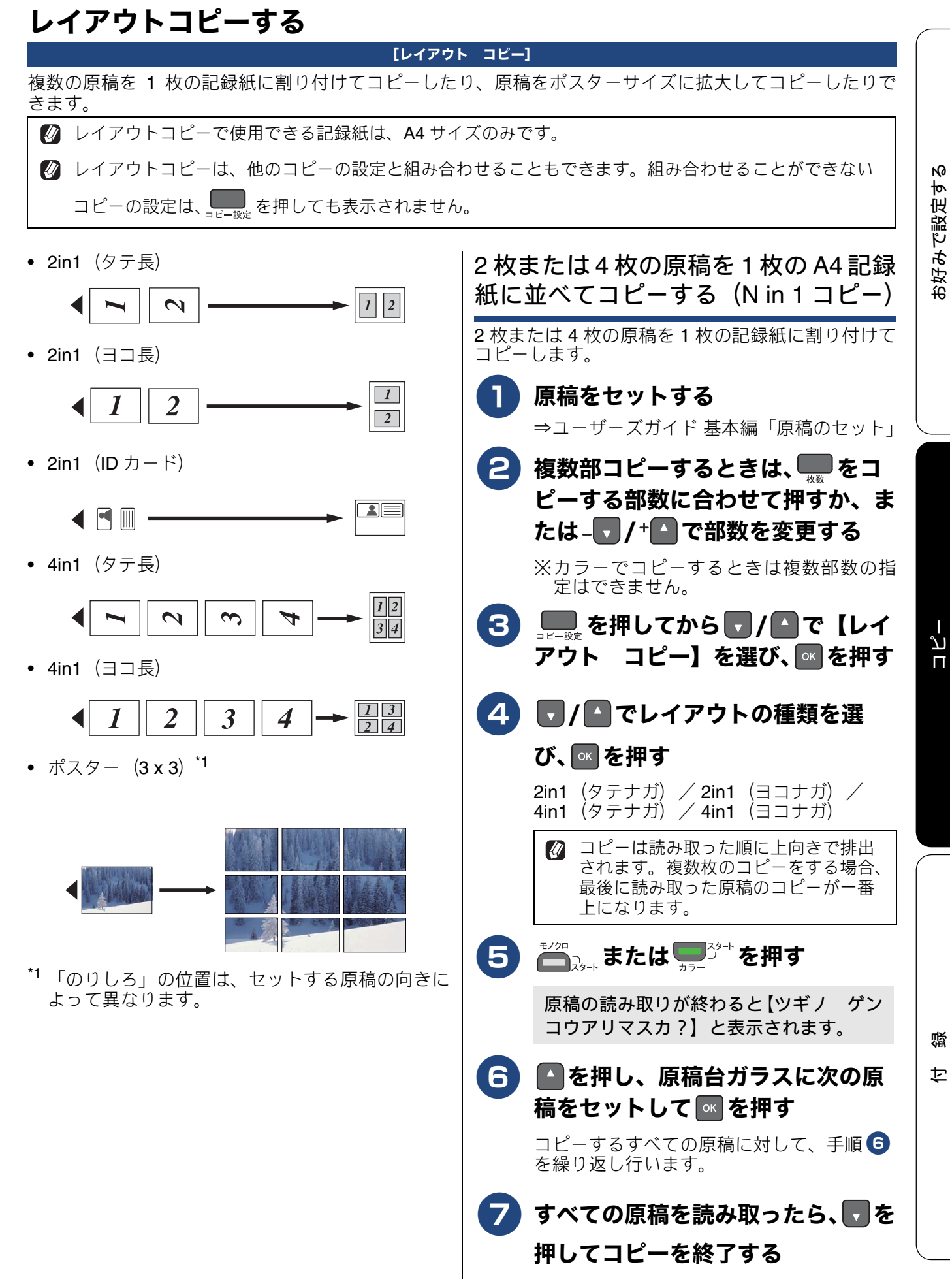

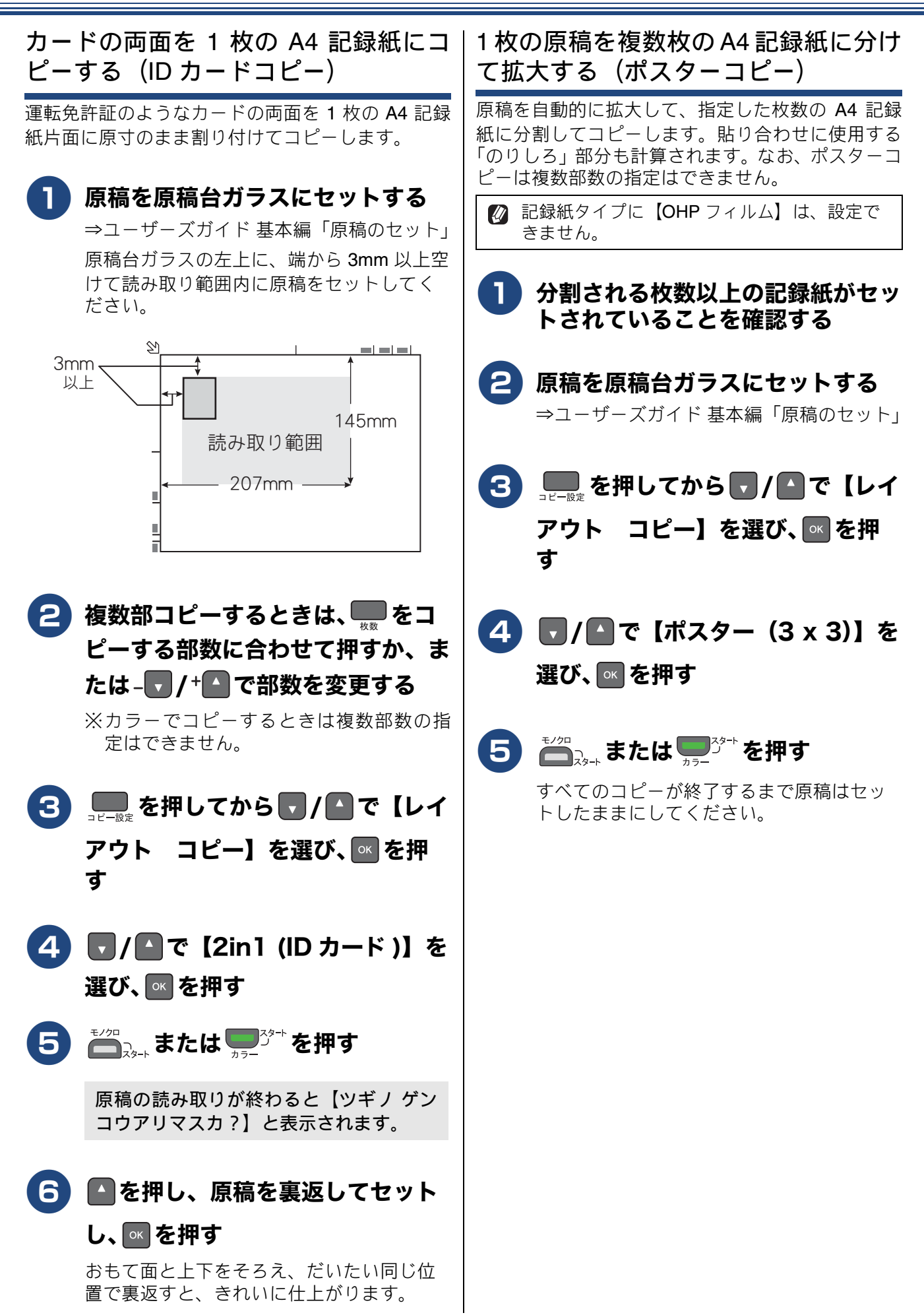

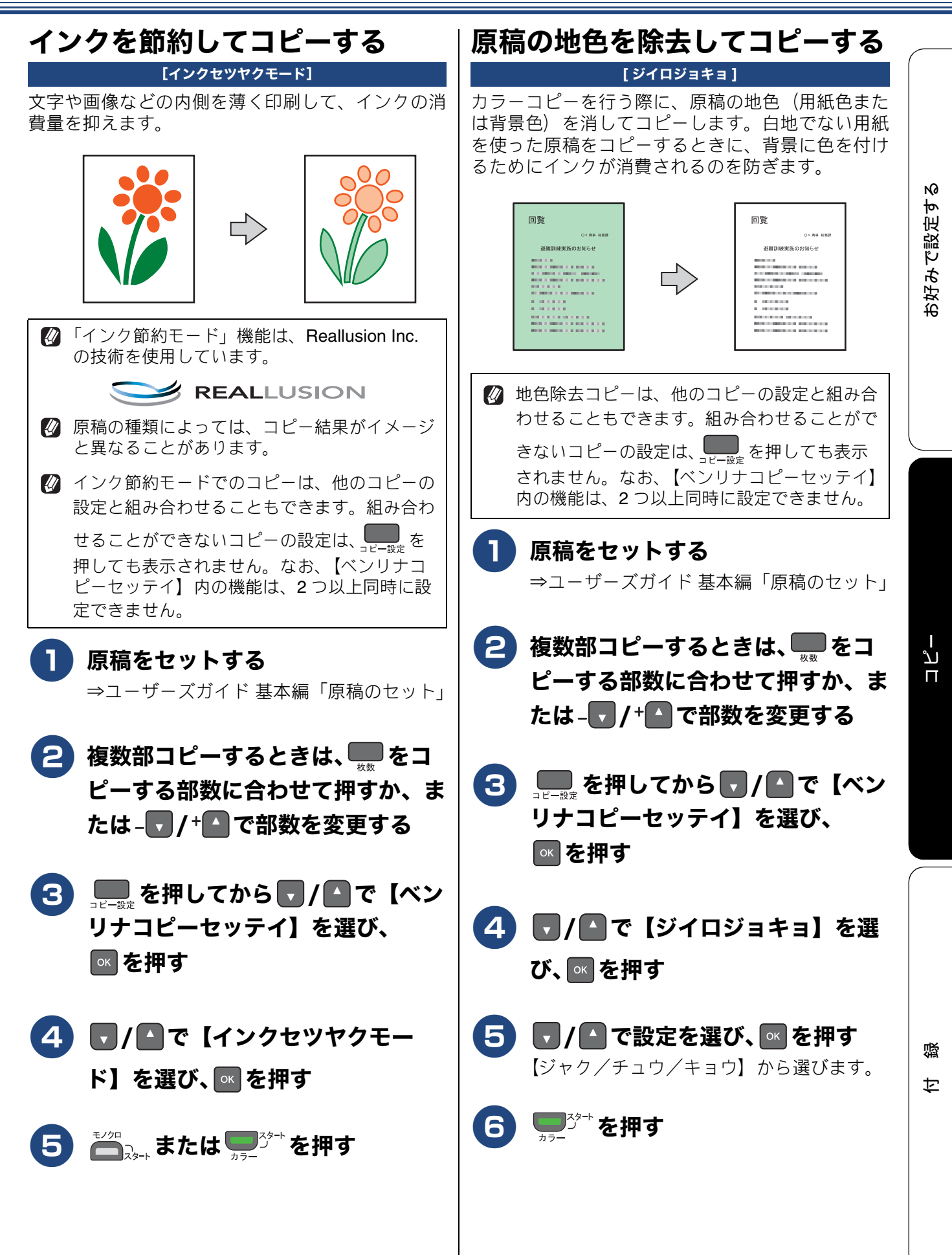

## Memo

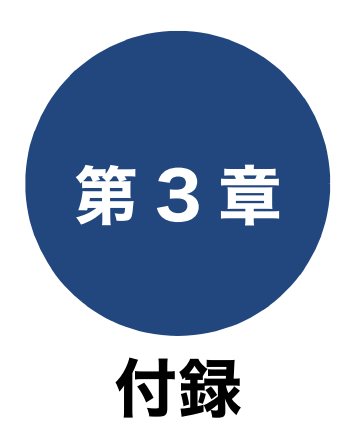

| 用語解説 | . 16 |
|------|------|
| 索引   | . 18 |

# 用語解説

#### =あ=

- アプリケーションソフトウェア ワープロや表計算など、ユーザーが直接操作する ソフトウェアです。
- インクジェット 専用のインクをプリントヘッドのノズルから記 録紙に吹き付けて印刷する方式です。
- インターフェイス パソコンと周辺装置のように、機能や条件の違う ものの間で、データをやりとりするためのハード ウェアまたはソフトウェアです。
- **ウィザード** Windows<sup>®</sup> などで、設定作業を半自動化してくれ る機能です。
- オプション機能 標準仕様に対し、お客様の希望に応じて変更でき る機能です。

### =か=

# 画質強調 解像度や明

解像度や明るさを自動的に調整して、より鮮やか に印刷する機能です。

● 原稿台ガラス コピーやファクスのときに原稿を置くところで す。ここから原稿を読み取ります。

### =た=

### ● タスクバー

Windows<sup>®</sup>の画面上にあるプログラムの起動や フォルダーの表示のためのボタンを配置してあ る場所のことです。

#### ● デバイス

ハードディスクやプリンターのような、パソコン で使用されるハードウェアのことです。

### =は=

● プリンタードライバー

パソコンから印刷をするために必要なソフト ウェアです。

#### ● ポスターコピー 1 枚の原稿を分割し、複数の記録紙に拡大コピー します。

## =6=

### ● ログオン(ログイン)

パソコンやシステムヘアクセスするときに行う 操作です。

### =数字=

#### 2in1

2 枚の原稿を縮小し、1 枚の記録紙にコピーする 機能です。

● 4in1 4 枚の原稿を縮小し、1 枚の記録紙にコピーする 機能です。

# = A to Z =

#### CMYK

シアン(Cyan)、マゼンタ(Magenta)、イエロー (Yellow)、黒(Black)によって表される色の表現 方法です。光の三原色、赤、青、緑(RGB)によ る、加法混色に対し、補色の三原色、緑青(シア ン)、赤紫(マゼンタ)、黄を用いた減法混色のこ とを指します。本製品は減法混色を行っており、 印刷にはCMYに加え黒インクを併用しています。

#### ● CSV 形式

Comma Separated Value の略。レコード中の各 フィールドを、コンマ(,) を区切りとして列挙 したデータ形式です。表計算ソフトウェアでは、 CSV 形式でのデータ出力、データ入力機能が用 意されています。

#### DPI

Dot Per Inch の略で、1 インチ(2.54cm)幅に印 刷できるドット数を表す単位で、解像度を示しま す。

### OS

**Operating System** (オペレーティングシステム) の略で、パソコンの基本ソフトウェア群です。

### PC

Personal Computer (パーソナルコンピューター) の略で、個人仕様の一般的なコンピューターで す。

### TWAIN

Technology Without Any Interested Name の略で スキャナーなどパソコンに画像を取り込む装置 と Presto! PageManager などのソフトウェアを 連携させるための規格です。

### ● USB ケーブル

Universal Serial Bus (ユニバーサルシリアルバス)の略。ハブを介して最大 127 台までの機器を ツリー状に接続できるケーブルです。パソコンの 電源を入れたままコネクタの接続ができるホッ トプラグ機能を持っています。

#### ● vCard (vcf 形式)

電子メールで個人情報をやり取りするための規 格。電子メールの添付ファイルの機能を拡張し て、氏名、電話番号、住所、会社名などをやり取 りできます。この規格に対応するアプリケーショ ン間では、受信時に情報が自動的に更新されま す、

## **WIA**

Windows<sup>®</sup> Imaging Acquisition の略で、スキャ ナーなどパソコンに画像を取り込む装置と Presto! PageManagerなどのソフトウェアを連携 させるための規格です。TWAIN の機能を置き換 えるもので、Windows<sup>®</sup> XP、Windows Vista<sup>®</sup>、 Windows<sup>®</sup> 7、Windows<sup>®</sup> 8 で標準サポートされて います。

# Memo

# 索引

## 数字

| 2in1 (ID カード) コピー | 12 |
|-------------------|----|
| 2in1 コピー          | 11 |
| 4in1 コピー          | 11 |

## い

| いろいろなコピー | <br>10 |
|----------|--------|
| インク節約モード | <br>13 |

## か

| 画面の設定 |  |
|-------|--|
|-------|--|

## し

| 地色除去コピ | — 1 | 13 |
|--------|-----|----|
| 自動電源オフ |     | 7  |

## す

スタックコピー .....10

# そ

ソートコピー ......10

# ポスターコピー .....**12**

ほ

よ

用語解説 ......16

# れ

レイアウトコピー ......11

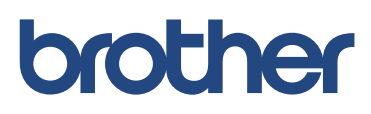